# ]-Pager —— on **Upgrading BLOX Total CMS**

**Note:** Updating BLOX Total CMS client code must be done by someone in the office who has access to Development Mode, or someone working remotely using Distributed Production with client code installed on their computer. This process works only at sites with client code 5.54 or newer.

Step 1 Click the BLOX Total CMS menu, hover over Update and Reset and choose Check for Updates.

| N Total CMNS                                   |                                                                                                    |
|------------------------------------------------|----------------------------------------------------------------------------------------------------|
| Azer Manager                                   |                                                                                                    |
| Log Out                                        |                                                                                                    |
| jeuralpantte estus material Usermous stapegune |                                                                                                    |
| Set Document Domain                            |                                                                                                    |
| Change Domain                                  |                                                                                                    |
| Jurgs                                          |                                                                                                    |
| Temming                                        |                                                                                                    |
| image Statutes                                 |                                                                                                    |
| Image Statuses Shurtcuts                       |                                                                                                    |
| Legacy image Functions                         |                                                                                                    |
| Detais                                         |                                                                                                    |
| Add Frames to Selected Asset                   |                                                                                                    |
| Add Salaritad as Flamarit of                   |                                                                                                    |
| Add Selected to                                |                                                                                                    |
| Add Selected Together                          |                                                                                                    |
| Element Types                                  |                                                                                                    |
| File References                                | Signature All                                                                                                   |
| Story Flow Options                             | Experimental Settings                                                                                           |
| Pelesse Selected America                       | Folio Text Variables                                                                                            |
| Create Article Asset                           | Geometry Items                                                                                                  |
| Create Image Asset                             | Image Toning Options                                                                                            |
| Add as Child                                   | Keyboard Shortcuts                                                                                              |
| Clone and Move                                 | Naming Convestion<br>Open from BLOX Total CMS<br>Output Menu                                                    |
| Create InCopy Assignment                       |                                                                                                    |
| Add Selected to Parent Assignments             |                                                                                                    |
| Check Out Alt                                  | Output Presets                                                                                                  |
| Remove All InCopy Ausignments                  | Preferences                                                                                                    |
| Remove InCopy Assignment                       | Saved Searches                                                                                                  |
| Update.InCopy Assignments                      | Support Network                                                                                                 |
| Decuments                                      | Read hand block and hand and hand                                                                               |
| Place Page Design Snippet                      | Read Accel Manager Postern and Sch.                                                                             |
| Place Design Dement Snippert                   | Relat Passaved Carbo                                                                                            |
| Export Seippet                                 | Report User Preferences                                                                                         |
| Settings and Support                           | Get Developert datest Policy                                                                                    |
| Update and Resit                               | Paral Australian -                                                                                              |
| Development                                    | contraction of the second second second second second second second second second second second second second s |

#### Step 4

A Success dialog box should appear, stating where the software was placed. Click OK.

Step 5

The Manage Client Software dialog box will display again. If you wish to update immediately, and the Upgrade option is enabled, click the button that states that ActiveVersion will be updated with the version in NextVersion.

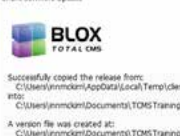

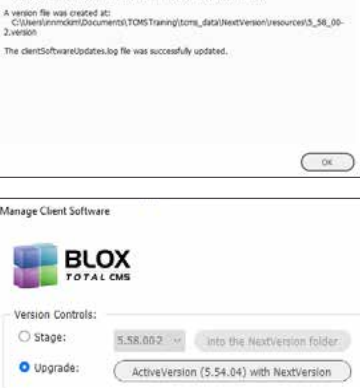

Cancel

### **T**ip **F** a newer version of client code has been approved by Townnews QA, any user who has entered Development Mode in InDesign will be notified when they log in. They will be given the option to update. If done in the office, this update is for the entire site. If done by a remote user, the update is for the individual workstation.

## Step 2

A dialog will display what version you are on and what version is the most recent fully tested version. If you want to update, click Yes.

#### Step 3

The Manage Client Software dialog box will appear and Stage will be selected. Choose the Into the NextVersion folder button. This will put the software files into the staging folder.

Step 6 A success dialog box will appear and state that the ActiveVersion folder has been update with the new client code and the PreviousVersion folder has been backed up with the prior code.

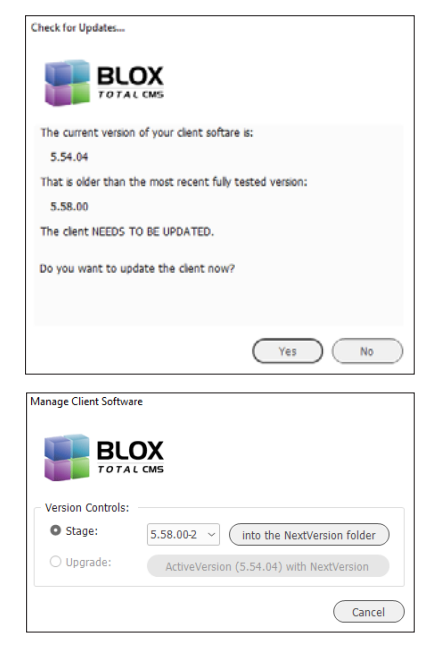

| BLOX<br>TETAL DES                                                                                                    |  |
|----------------------------------------------------------------------------------------------------|--|
| Sectoral Ur tacked up the tasks felders from Active version to Recently order                                                                                                    |  |
| Second the release from.<br>Consider weathrand an and the strategy time, double strategy and                                                                                                    |  |
| eta:<br>CMaeria-moke/Documenta/TDREF al-e-ptures, data/Adirev/enium                                                                                                    |  |
| The identification of the set is a secret of a set of the set of the secret of the secret of the sec |  |
|                                                                                                    |  |
|                                                                                                    |  |
|                                                                                                    |  |

BLOX PAGER SERIES | April 2022